Ниже представлена короткая инструкция регистрации в программе Webex

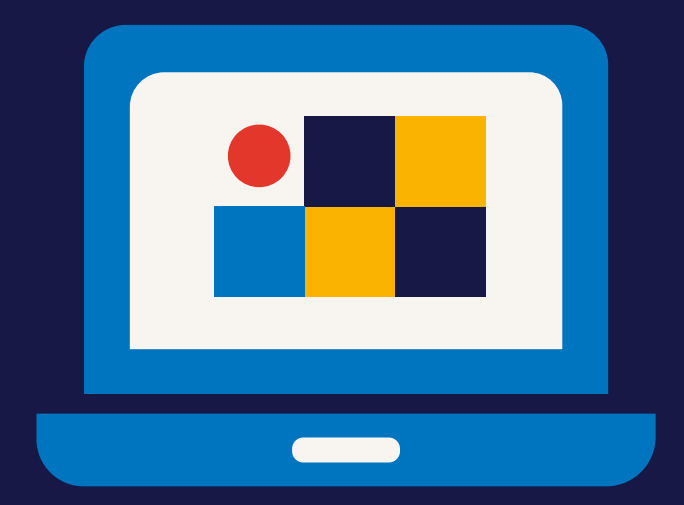

## в которой будет проходить наше собрание День О.

nr randstad

Вы можете установить программу заранее или перейти по активной ссылке из письма-приглашения.

Приложение является бесплатным. Скачать его можно в AppStore (для iOS) или Play-market (для Androids).

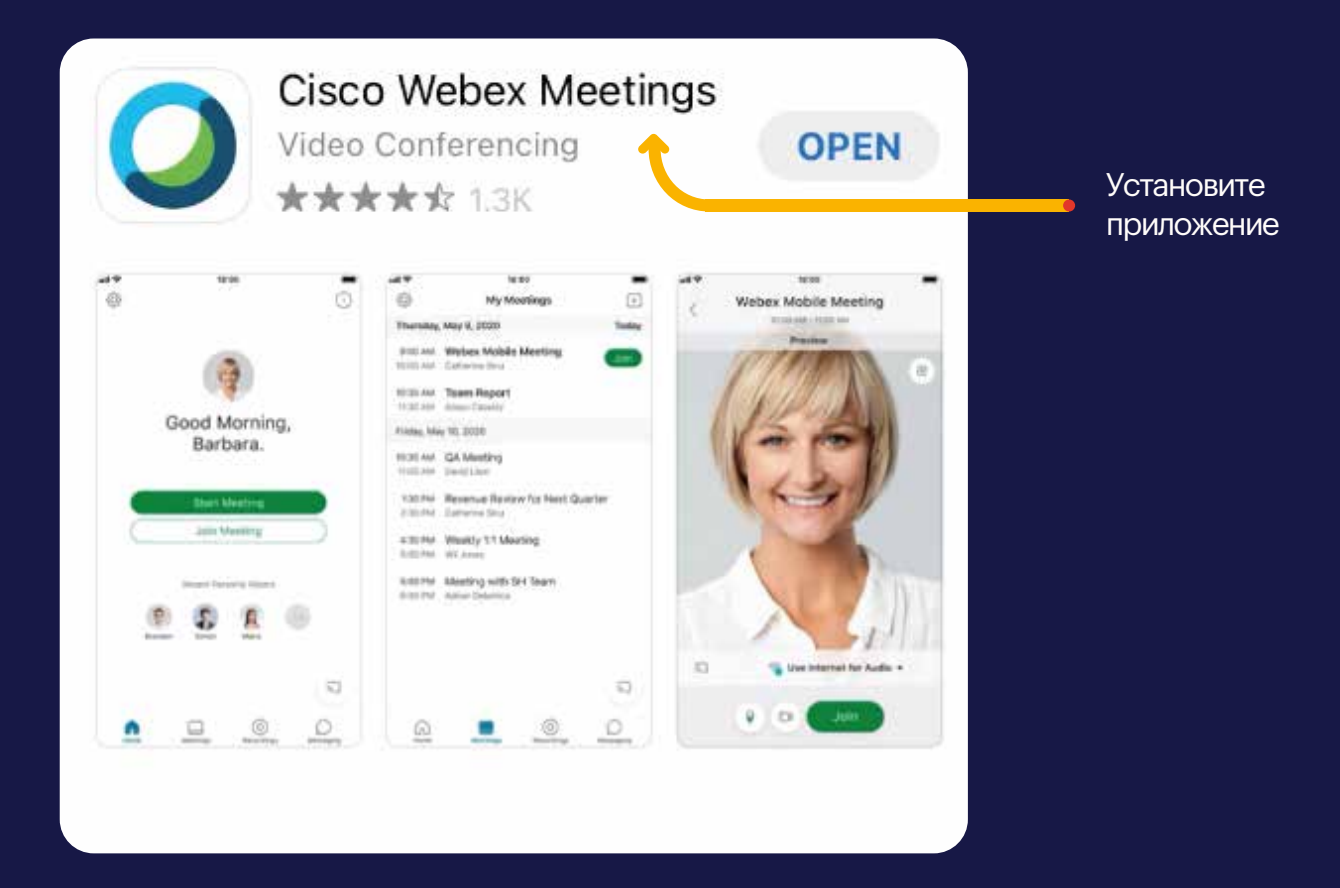

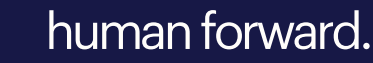

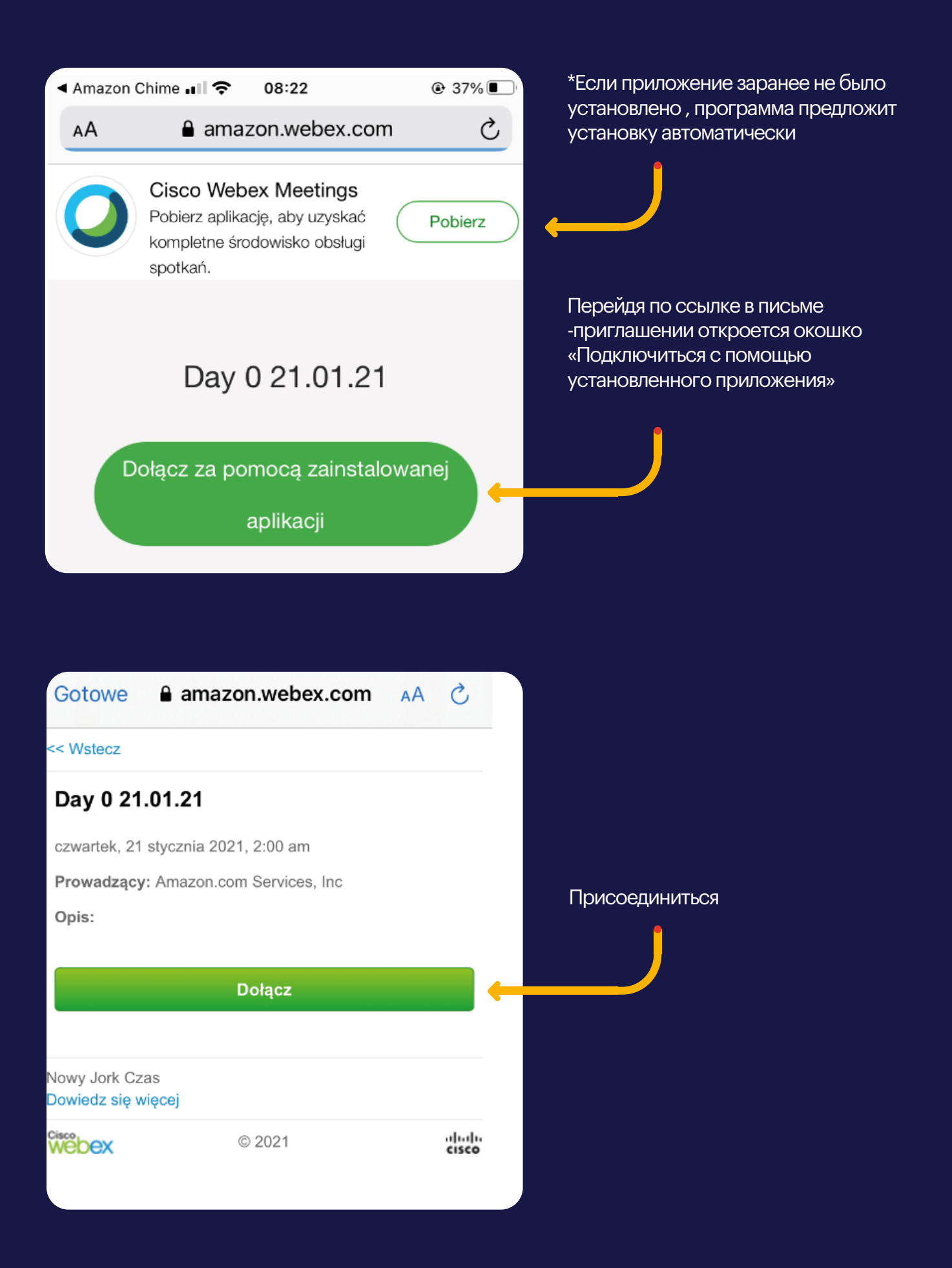

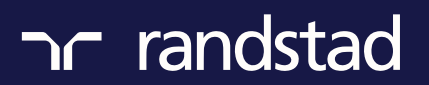

human forward.

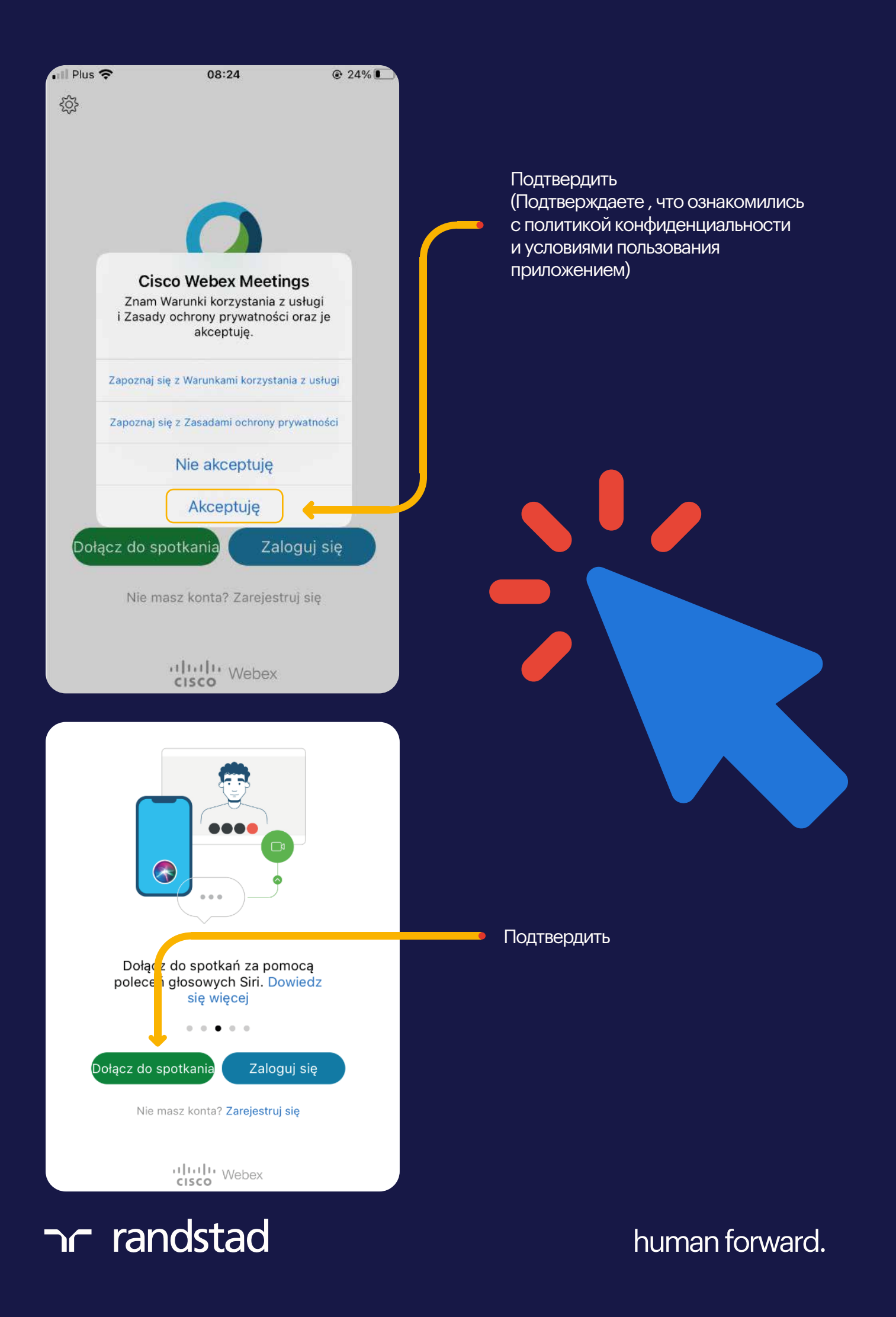

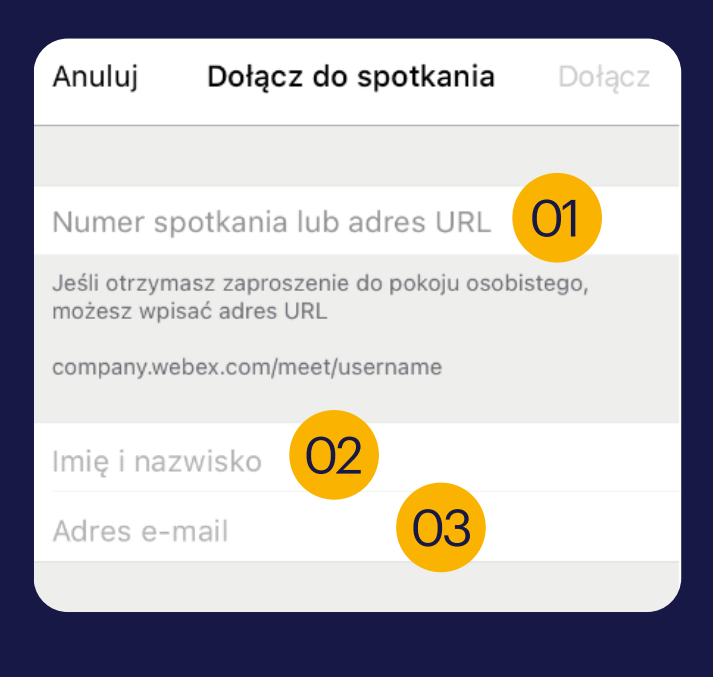

В соответствующем окне заполнить данные : Из письма приглашения вписать номер собрания 01, имя и фамилию 02, электронный адрес 03.

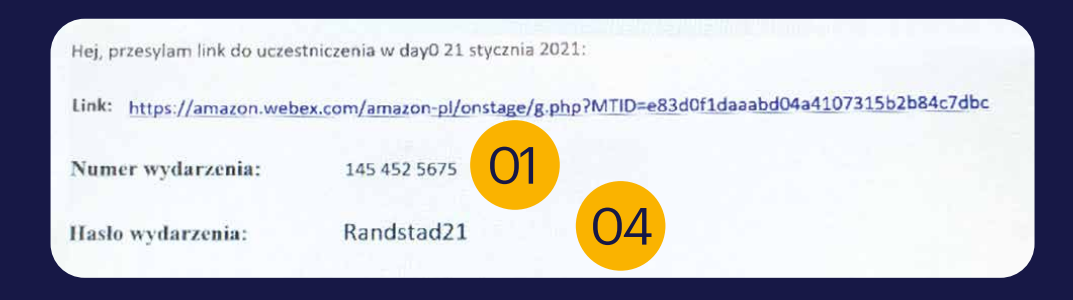

## Пароль также найдёте в письме - приглашении

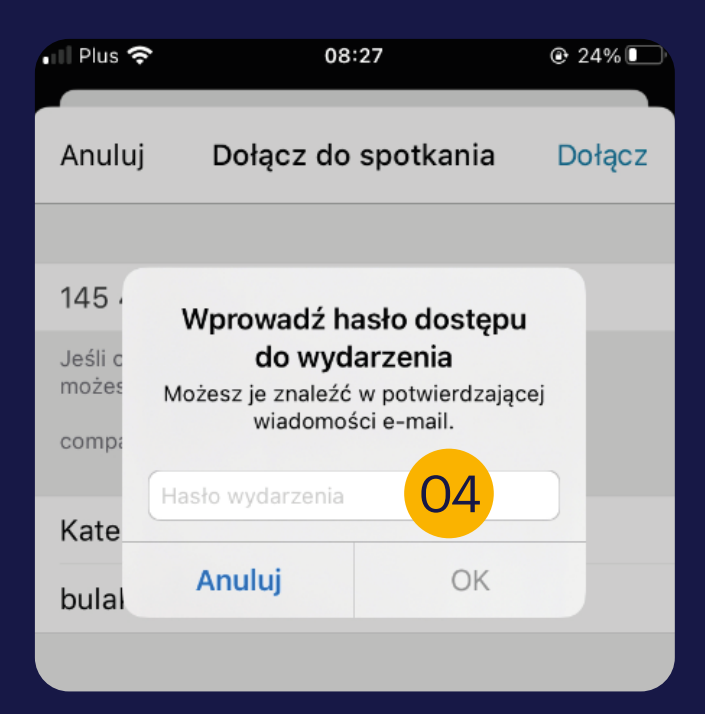

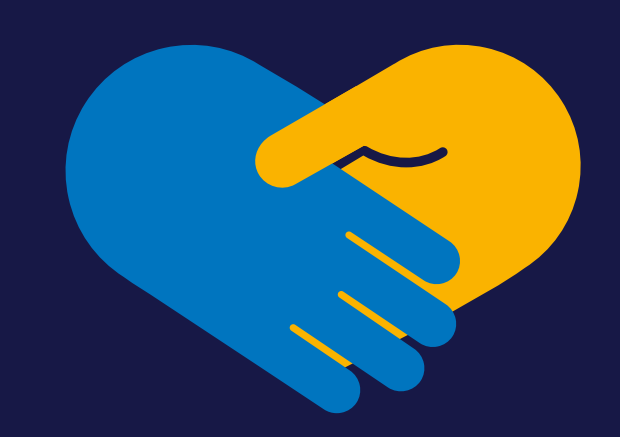

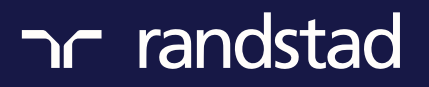

human forward.

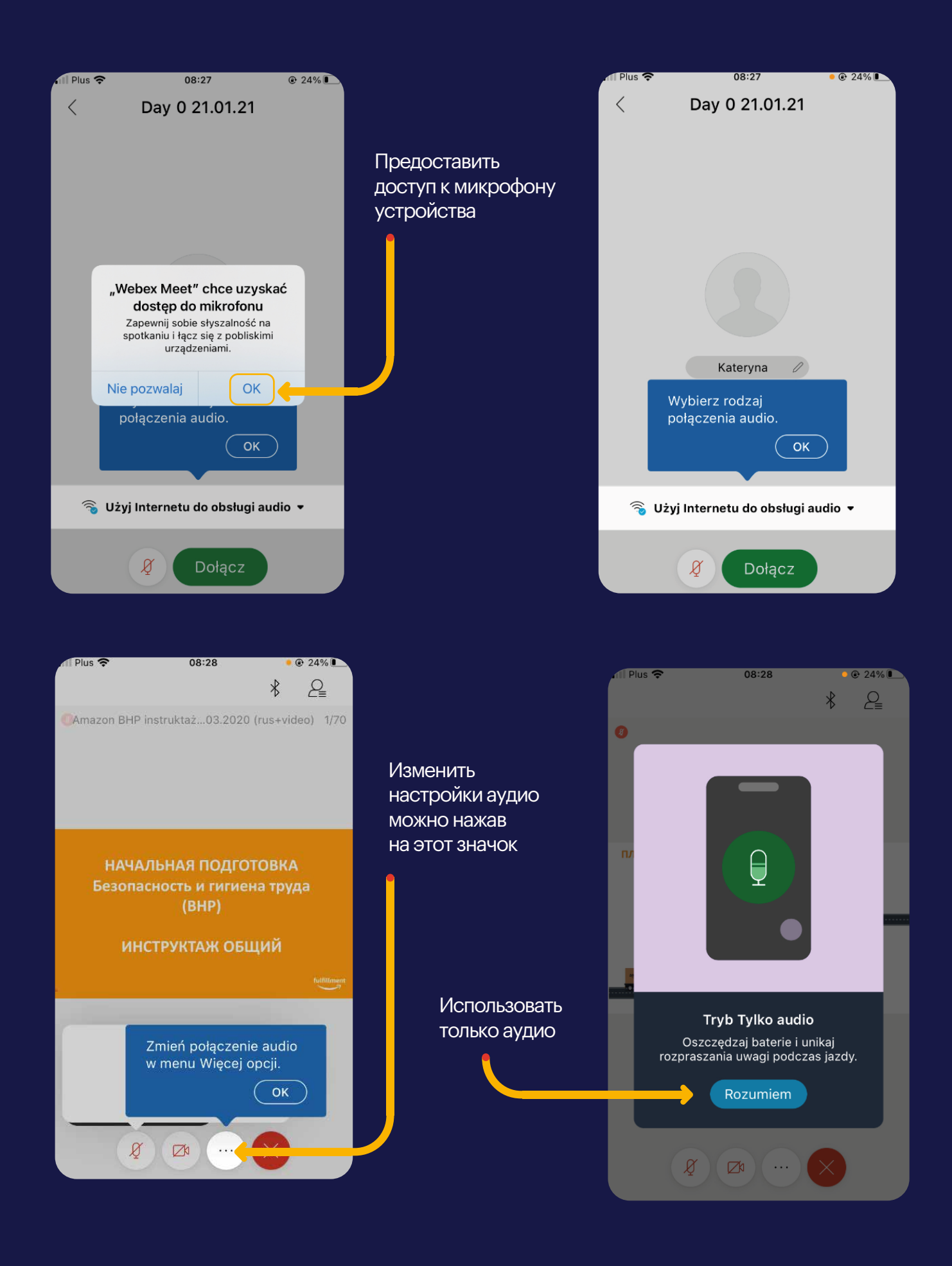

ר randstad

human forward.